## Achat d'objets de Noël par connexion au formulaire « Vente de Noël» de Helloasso :

Vous pouvez y sélectionner les objets et y payer avec votre carte bleue. Voici l'adresse du formulaire sur lequel vous connecter : <u>https://www.helloasso.com/associations/comite-de-jumelage-de-guyancourt/evenements/test-4</u> Cliquez sur ce lien par « Ctl + clic » pour obtenir la fenêtre de 1<sup>ère</sup> étape.

Ce formulaire correspond à une billetterie donc vous pourrez y trouver des notions de place, de participant, ...

Quatre étapes successives vous permettront de commander les objets du Marché de Noël du Jumelage et vous passerez ensuite à leur paiement par carte bancaire.

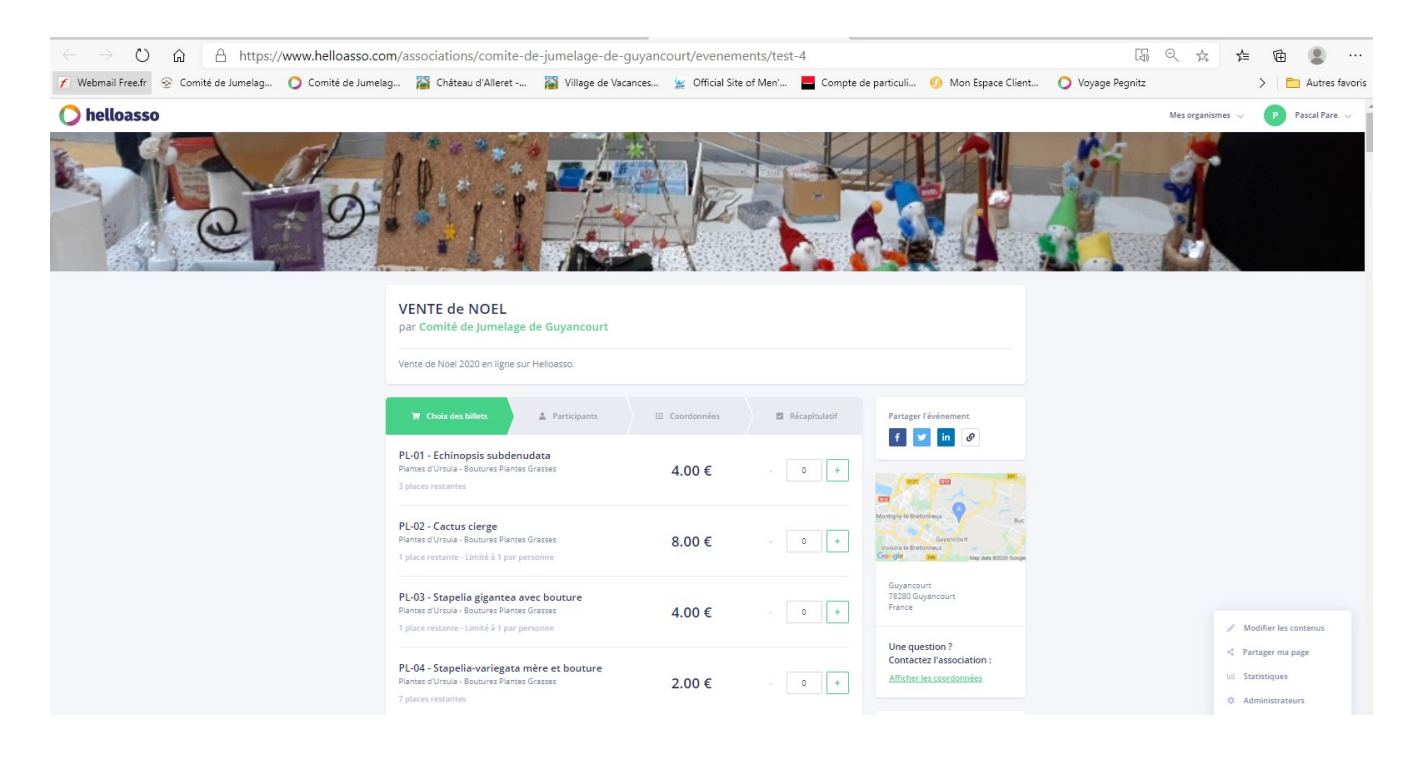

Choisissez les objets que vous désirez avec le nombre d'exemplaires dans la limite des stocks et de la limite du nombre d'objets par personne :

| 7 places restantes                                                                                                    | 2.00€   | - 0 |
|----------------------------------------------------------------------------------------------------|---------|-----|
| PL-05 - Stapelia leendertziae bouture<br>Plantes d'Ursula - Boutures Plantes Grasses                                                                                                    | 4.00€   | - 2 |
| 7 places restantes                                                                                                    |         |     |
| PL-06 - Euphorbia-tirucalli Plante crayon                                                                                                    |         |     |
| 110cm                                                                                                    | 20.00 € |     |
| Plantes d'Ursula - Boutures Plantes Grasses                                                                                                    | 20.00 € |     |
| 1 place restante - Limité à 1 par personne                                                                                                    |         |     |
| CHAU-01 - 39-40                                                                                                    |         |     |
| Chaussettes d'Ursula                                                                                                    | 9.00€   | - 1 |
| 1 place restante - Limité à 1 par personne                                                                                                    | 0.000   |     |
| CHAU-02 - 39-40                                                                                                    |         |     |
| Chaussettes d'Ursula                                                                                                    | 9.00€   | - 1 |
| 1 place restante - Limité à 1 par personne                                                                                                    |         |     |
| CHAU-03 - 40-42                                                                                                    |         |     |
| Chaussettes d'Ursula                                                                                                    | 9.00€   | - D |
| 1 place restante - Limité à 1 par personne                                                                                                    |         |     |
| CHAU-04 - 40-42                                                                                                    |         |     |
| Chaussettes d'Ursula                                                                                                    | 9.00€   | - 0 |
| 1 place restante - Limité à 1 par personne                                                                                                    |         |     |
| CHAU-05 - 42-44                                                                                                    |         |     |
| Chaussettes d'Ursula                                                                                                    | 9.00€   | - 0 |
| 1 place restante - Limité à 1 par personne                                                                                                    |         |     |
| CHAU-06 - 42-44                                                                                                    |         |     |
| Chaussettes d'Ursula                                                                                                    | 9.00€   | - 0 |
| 1 place restante - Limité à 1 par personne                                                                                                    |         |     |
| CHAU-07 - 42-44                                                                                                    |         |     |
| Chaussettes d'Ursula                                                                                                    | 9.00€   | - 0 |
| 1 place restante - Limité à 1 par personne                                                                                                    |         |     |
| CHAU-08 - 45                                                                                                    |         |     |
| Chaussettes d'Ursula                                                                                                    | 9.00€   | - 1 |
| d and a second second |         |     |

## Cliquez alors sur « Etape suivante > » :

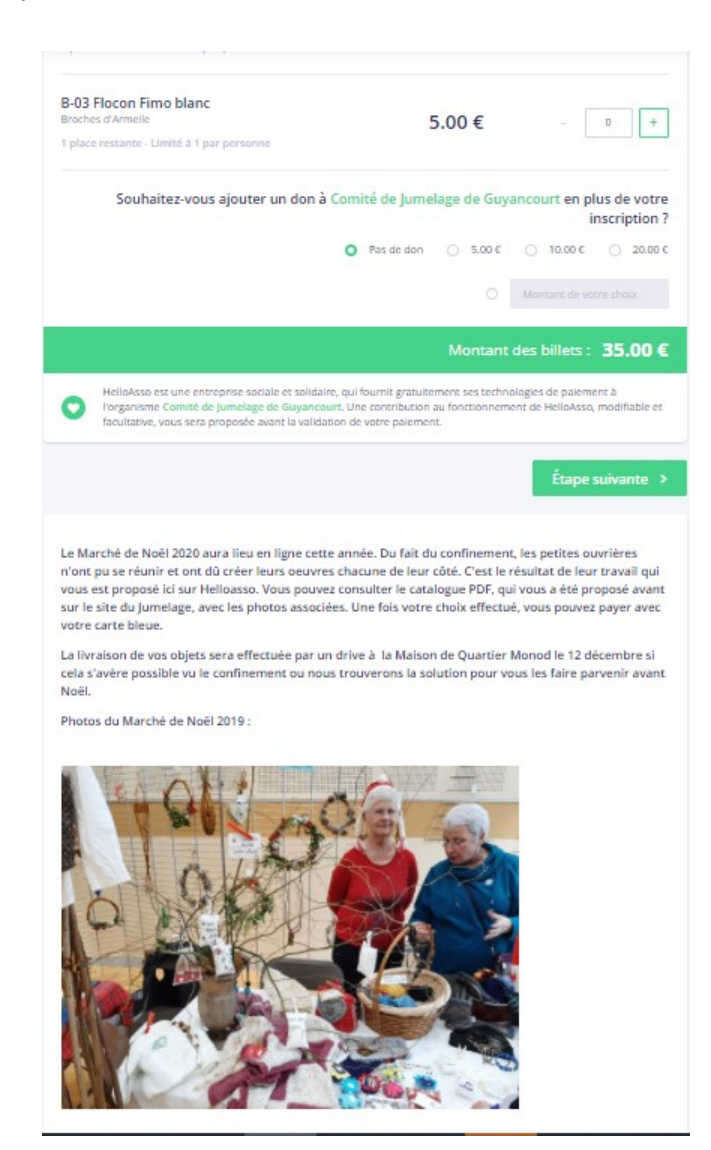

Vous arrivez alors sur la fenêtre de la 2<sup>ème</sup> étape qui permet de prendre l'identité des acheteurs :

| ) Choix des billets                                                                                                    | 🖽 Coordonnées 📴 Récapitulatif | Mémo de vos billets                                                                                                    |
|----------------------------------------------------------------------------------------------------|-------------------------------|----------------------------------------------------------------------------------------------------|
| L-05 - Stapelia leendertziae bouture                                                                                                    |                               | Billets x5 35                                                                                                    |
| Participant 1                                                                                                    |                               | Total: 35                                                                                                    |
| Profil du participant                                                                                                    |                               | Plateforme de paiement                                                                                                    |
| Prénom *                                                                                                    | Nom *                         | 100% sécurisée                                                                                                    |
|                                                                                                    |                               | Toutes les informations bancain<br>pour traiter ce palement sont                                                                                    |
| Ce participant va effectuer le palement                                                                                                 |                               | totalement securisees, Grace au<br>cryptage SSL de vos données<br>bancaires, vous êtes assurés de<br>fiabilité de vos transactions sur<br>Helipéero |
| Participant 2                                                                                                    |                               |                                                                                                    |
| Profil du participant                                                                                                    |                               | 20) en                                                                                                    |
| Prénom *                                                                                                    | Nom *                         |                                                                                                    |
|                                                                                                    |                               |                                                                                                    |
| Ce participant va effectuer le palement                                                                                                 |                               |                                                                                                    |
| Profil du participant Prénam *                                                                                                    | Nom *                         |                                                                                                    |
| AU-02 - 39-40                                                                                                    |                               |                                                                                                    |
| Participant 1                                                                                                    |                               |                                                                                                    |
| Profil du participant                                                                                                    |                               |                                                                                                    |
| Prénom *                                                                                                    | Nom *                         |                                                                                                    |
|                                                                                                    |                               |                                                                                                    |
| Ce participant va effectuer le palement                                                                                                 |                               |                                                                                                    |
| Ce participant va effectuer le palement                                                                                                 |                               |                                                                                                    |
| Ce participant va effectuer le palement                                                                                                 |                               |                                                                                                    |
| AU-08 - 45<br>Participant 1                                                                                                    |                               |                                                                                                    |
| Ce participant va effectuer le parement<br>IAU-08 - 45<br>Participant 1<br>Profii du participant<br>Prénom *                            | Nom *                         |                                                                                                    |
| Ce participant va effectuer le palement AU-08 - 45 Participant 1 Profil du participant Prénom *                                         | Nom <sup>à</sup>              |                                                                                                    |
| Ce participant va effectuer le palement AU-08 - 45 Participant 1 Profil du participant Prénom * Ce participant va effectuer le palement | Nom *                         |                                                                                                    |

Pour chaque objet acheté, il faut écrire le nom et le prénom des participants (acheteurs) et cliquer sur « Ce participant va effectuer le paiement » pour définir le payeur et écrire son adresse mail. Si l'objet est acheté en plusieurs exemplaires, il y a plusieurs participants pour cet objet. Cliquez sur « Etape suivante > » :

| ite de Noel 2020 en ligne sur Helloasso.                                                                                                    |                                           |                 |
|----------------------------------------------------------------------------------------------------|-------------------------------------------|-----------------|
| 🗮 Choix des billets 🔰 🚊 Participants                                                                                                    | 😑 Coordonnées                             | 🖸 Récapitulatif |
| 05 - Stapelia leendertziae houture                                                                                                    |                                           |                 |
| os - Stapena leender tziae bouture                                                                                                    |                                           |                 |
| Participant 1                                                                                                    |                                           |                 |
| Profil du participant                                                                                                    |                                           |                 |
| Prénom *                                                                                                    | Nom *                                     |                 |
| Hugues                                                                                                    | ALLENET                                   |                 |
| Ce participant va effectuer le palement                                                                                                    |                                           |                 |
| Email * 🚱                                                                                                    |                                           |                 |
| hugues.allenet@free.fr                                                                                                    |                                           |                 |
|                                                                                                    |                                           |                 |
| Participant 7                                                                                                    |                                           |                 |
| Tardopane 2                                                                                                    |                                           |                 |
| Profil du participant                                                                                                    |                                           |                 |
| Prénam *                                                                                                    | Nom *                                     |                 |
| Sylvie                                                                                                    | ALLENET                                   |                 |
| Ce participant va effectuer le palement                                                                                                    |                                           |                 |
| AU-01 - 39-40<br>Participant 1<br>Profil du participant                                                                                                    |                                           |                 |
| AU-01 - 39-40 Participant 1 Profil du participant Prénem * Hugues Ce participant va effectuer le parement                                                                                                    | Nom *<br>ALLENET                          |                 |
| AU-01 - 39-40<br>Participant 1<br>Profil du participant<br>Prénem *<br>Hugues<br>Ce participant va effectuer le paiement<br>AU-02 - 39-40                                                                                                    | Nom *<br>ALLENET                          |                 |
| AU-01 - 39-40<br>Participant 1<br>Profil du participant<br>Prénom *<br>Hugues<br>Ce participant va effectuer le paiement<br>HAU-02 - 39-40<br>Participant 1                                                                                                    | Nom *<br>ALLENET                          |                 |
| AU-01 - 39-40<br>Participant 1<br>Profil du participant<br>Pronom *<br>Hugues<br>Ce participant va effectuer le parement<br>AU-02 - 39-40<br>Participant 1<br>Profil du participant                                                                                                    | Nom *<br>ALLENET                          |                 |
| AU-01 - 39-40<br>Participant 1<br>Profil du participant<br>Prénem *<br>Hugues<br>Ce participant va effectuer le parement<br>AU-02 - 39-40<br>Participant 1<br>Profil du participant<br>Prénem *                                                                                                    | Nom *<br>ALLENET                          |                 |
| AU-01 - 39-40<br>Participant 1<br>Profil du participant<br>Prénem *<br>Hugues<br>AU-02 - 39-40<br>Participant 1<br>Profil du participant<br>Prénem *<br>Hugues                                                                                                    | Nom *<br>ALLENET<br>Nom *<br>ALLENET      |                 |
| AU-01 - 39-40<br>Participant 1<br>Profil du participant<br>Profil du participant<br>Hugues<br>C participant va effectuer le palement<br>AU-02 - 39-40<br>Participant 1<br>Profil du participant<br>Profin du participant<br>Profil du participant<br>Profin du participant<br>Profin du participant                                                                                                    | Nom * ALLENET Nom * ALLENET               |                 |
| AU-01 - 39-40<br>Profil du participant 1<br>Profil du participant<br>Hugues<br>C participant va effectuer le palement<br>AU-02 - 39-40<br>Participant 1<br>Profil du participant<br>Prénom *<br>Hugues<br>MU-08 - 45                                                                                                    | Nom * ALLENET Nom * ALLENET               |                 |
| AU-01 - 39-40  Profil du participant 1  Profil du participant Hugues  AU-02 - 39-40  Participant 1  Profil du participant Hugues  AU-02 - 39-40  APARTICIPANT 1  Profil du participant 2  Profil du participant 2  Profil du participant 2  Profil du participant 4  Profil du participant 4  Profil du participant 1  Profil du participant 4  Profil du participant 4  Profil du                                                                                                    | Nom * ALLENET Nom * ALLENET               |                 |
| AU-01 - 39-40                                                                                                    | Nom * ALLENET Nom * ALLENET               |                 |
| AU-01 - 39-40<br>Profil du participant 1<br>Profil du participant<br>Profonom *<br>Hugues<br>AU-02 - 39-40<br>Participant 1<br>Profil du participant<br>Profil du participant<br>Profil du participant<br>Profil du participant<br>Profil du participant<br>Profil du participant<br>Profil du participant a effectuer le palement<br>AU-08 - 45<br>AU-08 - 45<br>Profil du participant<br>Profil du participant                                                                                                    | Nom * ALLENET Nom * ALLENET Nom *         |                 |
| AU-01 - 39-40<br>Profil du participant 1<br>Profil du participant<br>Profin du participant va effectuer le parement<br>AU-02 - 39-40<br>Participant 1<br>Profil du participant<br>Profil du participant<br>Profil du participant va effectuer le parement<br>AU-08 - 45<br>AU-08 - 45<br>Participant 1<br>Profil du participant 2<br>Profil du participant 2<br>Profil du participant | Nem * ALLENET Nem * ALLENET               |                 |
| AU-01 - 39-40<br>Participant 1<br>Profil du participant<br>Prdnam *<br>Hugues<br>AU-02 - 39-40<br>Participant 1<br>Profil du participant<br>Profil du participant<br>Profil du participant<br>Profil du participant<br>Profil du participant<br>Profil du participant<br>Profil du participant se effectuer le parement<br>AU-08 - 45<br>Profil du participant<br>Profil du participant<br>Profil du participant<br>Profil du participant<br>Profil du participant                                                                                                    | Nom * ALLENET Nom * ALLENET Nom * ALLENET |                 |

Vous arrivez sur la fenêtre de la 3<sup>ème</sup> étape où les coordonnées du payeur ont été remplies à partir des informations données à la 2<sup>ème</sup> étape. Cliquez sur « Etape suivante > » :

| ente de Noei 2020 en ligne | sur Helloasso. |                |                 |                                                          |                    |
|----------------------------|----------------|----------------|-----------------|----------------------------------------------------------|--------------------|
| ₩ Choix des billets        | 🛓 Participants | ;≡ Coordonnées | 🖾 Récapitulatif | Mémo de vos b                                            | illets             |
| (1.10)                     |                |                |                 | Billets x5                                               | 35                 |
| Payer en tant qu'organisme | connecte       |                |                 | Tot                                                      | al: 35             |
| rénom *                    |                | Nom *          |                 | Plateforme de pai<br>100% sécurisée                      | ement              |
| Hugues                     |                | ALLENET        |                 | Toutes les informations                                  | bancaire           |
| mail *                     |                |                |                 | totalement sécurisées. C                                 | sont<br>iráce au   |
| hugues.allenet@free.fr     |                |                |                 | bancaires, vous êtes ass<br>fiabilité de vos transaction | urés de<br>ons sur |
|                            |                |                |                 | Mallahara                                                |                    |

Vous voici sur la fenêtre de la 4<sup>ème</sup> étape où sont récapitulés les achats que vous avez faits. Si vous voulez changer la participation au fonctionnement de Helloasso ou ne pas participer, cliquez sur « Modifier » :

| Vente de Noel 2020 en ligne sur Helloasso.                                                                                |                                   |                                                                                                    |
|----------------------------------------------------------------------------------------------------|-----------------------------------|----------------------------------------------------------------------------------------------------|
| 🍸 Choix des billets 🚽 🛔 Participants 🚽 🗄 Coordonnées                                                                      | 🛛 Récapitulatif                   | Plateforme de paiement<br>100% sécurisée                                                              |
| Récapitulatif                                                                                                    |                                   | Toutes les informations bancaire<br>pour traiter ce palement sont<br>totalement sécurisées. Grâce au  |
| Billets et options                                                                                                    |                                   | cryptage SSL de vos données<br>bancaires, vous êtes assurés de l<br>fiabilité de vos transactions sur |
| Hugues ALLENET<br>PL-05 - Stapelia leendertziae bouture                                                                   | 4.00 €                            | HelipAsso.                                                                                            |
| Sylvie ALLENET<br>PL-05 - Stapelia leendertziae bouture                                                                   | 4.00 €                            | 20 m                                                                                                  |
| Hugues ALLENET<br>CHAU-01 - 39-40                                                                                         | 9.00 €                            |                                                                                                    |
| Hugues ALLENET<br>CHALI-02 - 39-40                                                                                        | 9.00 €                            |                                                                                                    |
| Hugues ALLENET                                                                                                    |                                   |                                                                                                    |
| CHAU-08 - 45                                                                                                    | 9.00€                             |                                                                                                    |
| Votre contribution au fonctionnement de HelloAsso<br>Pourguei ?                                                           | Modifier 4.95 €                   |                                                                                                    |
| I'al compris que HelloAsso est une entreprise sociale et solidaire et confirme vouloir l     en finalisant mon palement * | lui apporter un soutien financier |                                                                                                    |
| J'accepte les Conditions Générales d'Utilisation du service et j'ai lu la charte de con                                   | fidentialité *                    |                                                                                                    |
| * Champs obligatoires                                                                                                    |                                   |                                                                                                    |
|                                                                                                    | Montant TTC - 30 05 F             |                                                                                                    |

Par exemple, cliquez sur « je ne souhaite pas soutenir Helloasso » :

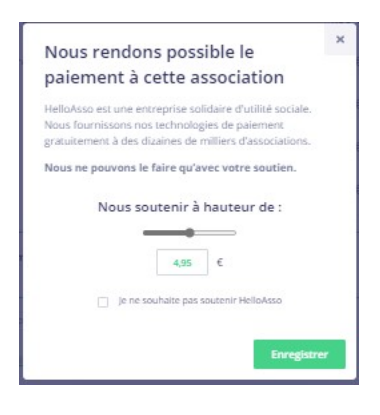

La modification est prise en compte :

| par Comité de Jumelage de Guyancourt                                                                              |                                                                                                    |
|----------------------------------------------------------------------------------------------------|----------------------------------------------------------------------------------------------------|
| Vente de Noel 2020 en ligne sur Helloasso.                                                                        |                                                                                                    |
| `je Choix des billets 🔪 🛔 Participants 🚽  Coordonnées 🚽 👩 Récapitulatif                                           | Plateforme de paiement<br>100% sécurisée                                                                                            |
| Récapitulatif                                                                                                    | Toutes les informations bancaire<br>pour traiter ce palement sont<br>totalement sécurisées. Grâce au<br>cruitage SSI de uns données |
| Billets et options                                                                                                | bancaires, vous êtes assurés de la<br>fiabilité de vos transactions sur                                                             |
| Hugues ALLENET<br>PL-05 - Stapelia leendertziae bouture 4.00 €                                                    | HeliaAsso.                                                                                                    |
| Sylvie ALLENET<br>PL-05 - Stapelia leendertziae bouture 4.00 €                                                    | 20 m                                                                                                    |
| Hugues ALLENET<br>CHAU-01 - 39-40 9.00 €                                                                          |                                                                                                    |
| Hugues ALLENET                                                                                                    |                                                                                                    |
| Hugues ALLENET                                                                                                    |                                                                                                    |
| 2.00%                                                                                                    |                                                                                                    |
| Votre contribution au fonctionnement de HelloAsso Pourtoud ?  0 €                                                 |                                                                                                    |
| paccepte les <u>Conditions Générales d'Utilisation</u> du service et Jai lu la <u>charte de confidentialité</u> * |                                                                                                    |
| * Champa obligatoires                                                                                             |                                                                                                    |
| Montant TTC: <b>35.00 €</b>                                                                                       |                                                                                                    |
| ≰ Étane précédente Valider et naver >                                                                             |                                                                                                    |

Cliquez alors sur « j'accepte les conditions générales d'Utilisation du service et j'ai lu la charte de confidentialité » puis sur « Valider et payer » :

| Vente de Noel 2020 en ligne sur Helloasso.                                                                                        |                                                                                                    |                                                                        |
|----------------------------------------------------------------------------------------------------|----------------------------------------------------------------------------------------------------|------------------------------------------------------------------------|
| 🗑 Choix des billets 🔪 🛓 Participants 🔰 🚊 Coordonnées                                                                              | 😰 Récapitulatif                                                                                      | Plateforme de paiement<br>100% sécurisée                               |
| Récapitulatif                                                                                                    | Toutes les informations bancaire<br>pour traiter ce paiement sont<br>totalement sécurisées. Grâce au |                                                                        |
| Billets et options                                                                                                    |                                                                                                    | bancaires, vous êtes assurés de l<br>fiabilité de vos transactions sur |
| Hugues ALLENET<br>PL-05 - Stapelia leendertziae bouture                                                                           | 4.00 €                                                                                               | HeliaAsso.                                                             |
| Sylvie ALLENET<br>PL-05 - Stapelia leendertziae bouture                                                                           | 4.00 €                                                                                               | 20 m                                                                   |
| Hugues ALLENET<br>CHAU-01 - 39-40                                                                                                 | 9.00€                                                                                                |                                                                        |
| Hugues ALLENET<br>CHAU-02 - 39-40                                                                                                 | 9.00 €                                                                                               |                                                                        |
| Hugues ALLENET<br>CHAU-08 - 45                                                                                                    | 9.00€                                                                                                |                                                                        |
| Votre contribution au fonctionnement de HelloAsso                                                                                 | Modifier 0 €                                                                                         |                                                                        |
| Paccepte les <u>Conditions Générales d'Utilisation</u> du service et Jai lu la <u>charte de confidentia</u><br>Chartes idéntiones | ilité *                                                                                              |                                                                        |
| Monta                                                                                                    | ot TTC - 35.00 €                                                                                     |                                                                        |

Sur cette nouvelle fenêtre, cliquer sur un moyen de paiement (par exemple la carte Visa) :

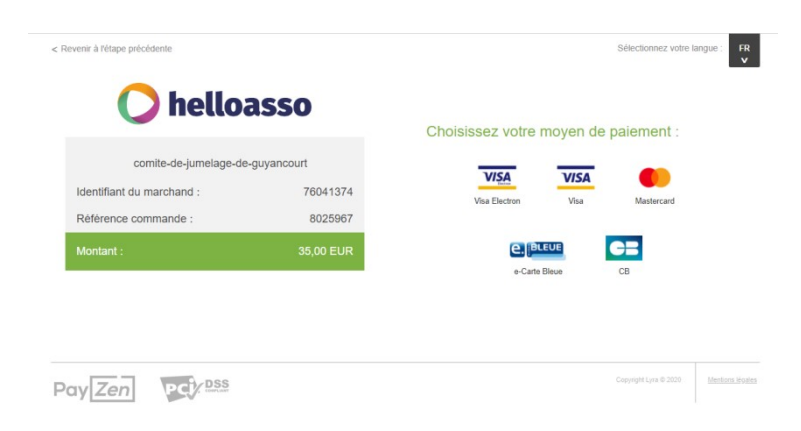

Entrez maintenant les infos de la carte et vous serez alors en paiement sécurisé avec votre banque :

| comite-de-jumelage-de-                                                                                                 | quvancourt                                                 | Numéro de carte        |                |                        |  |
|----------------------------------------------------------------------------------------------------|------------------------------------------------------------|------------------------|----------------|------------------------|--|
| Identifiant du marchand :                                                                                              | 76041374                                                   | Expire fin             | mois 👻         | année 🗸                |  |
| Référence commande :                                                                                                   | 8025967                                                    | Cryptogramme<br>visuel | Ø              |                        |  |
| Montant :                                                                                                    | 35,00 EUR                                                  |                        | VALID          | ER                     |  |
| dresse de ce site de paiement préfixée par ht<br>n site sécurisé et que vous pouvez renseigner<br>en toute tranquilité | tps indique que vous êtes sur<br>vos coordonnées bancaires |                        | VISA<br>SECURE | mostercord<br>ID Check |  |

Voici un exemple d'échange avec la Société Générale où il m'a fallu aller sur son application SoGé sur mon téléphone portable pour simuler l'autorisation du paiement :

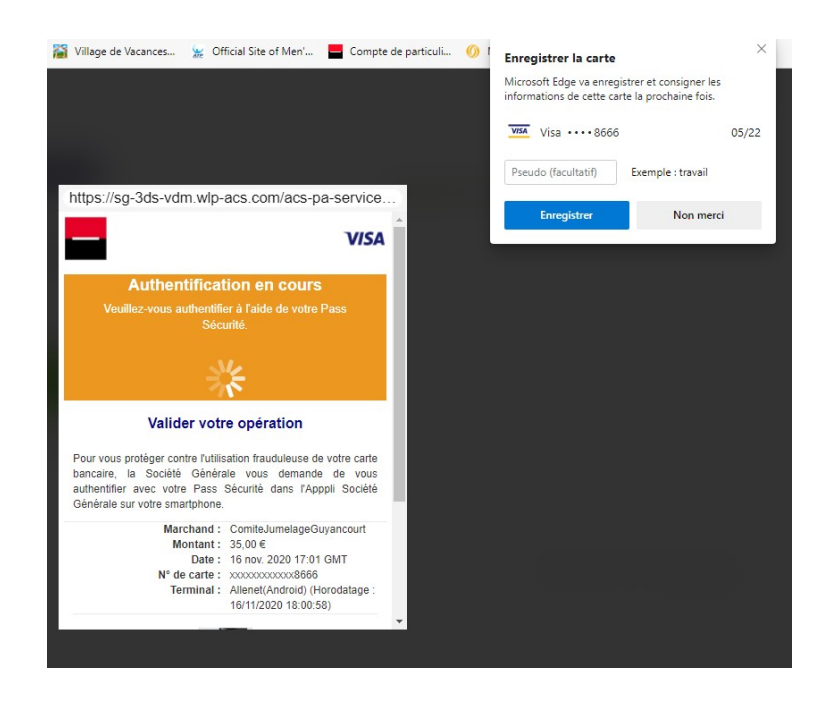